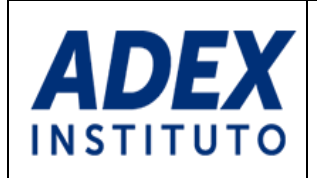

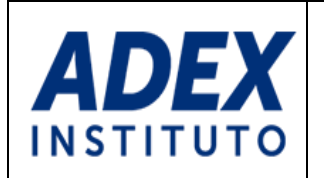

# ÍNDICE

| 3  |
|----|
| 4  |
| 5  |
| 7  |
| 9  |
| 11 |
| 11 |
|    |

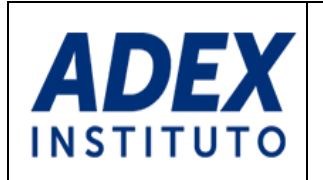

#### 1. OBJETIVO

El presente documento detalla los pasos a seguir para realizar las siguientes actividades, por parte del alumno, en el Portal Web de Power Campus:

- Acceder al Portal Web
- Cambiar contraseña.
- Consultar horario del alumno.
- Consultar de notas.
- Consultar de estado de cuenta.
- Pagar on line

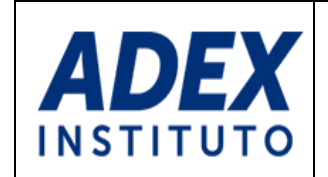

#### 2. ACCEDER AL PORTAL WEB

Para acceder al Portal Web debe digitar en la barra de direcciones del navegador la URL:

http://intranet.ceadex.edu.pe/ss/home.aspx

Luego se mostrará la siguiente pantalla:

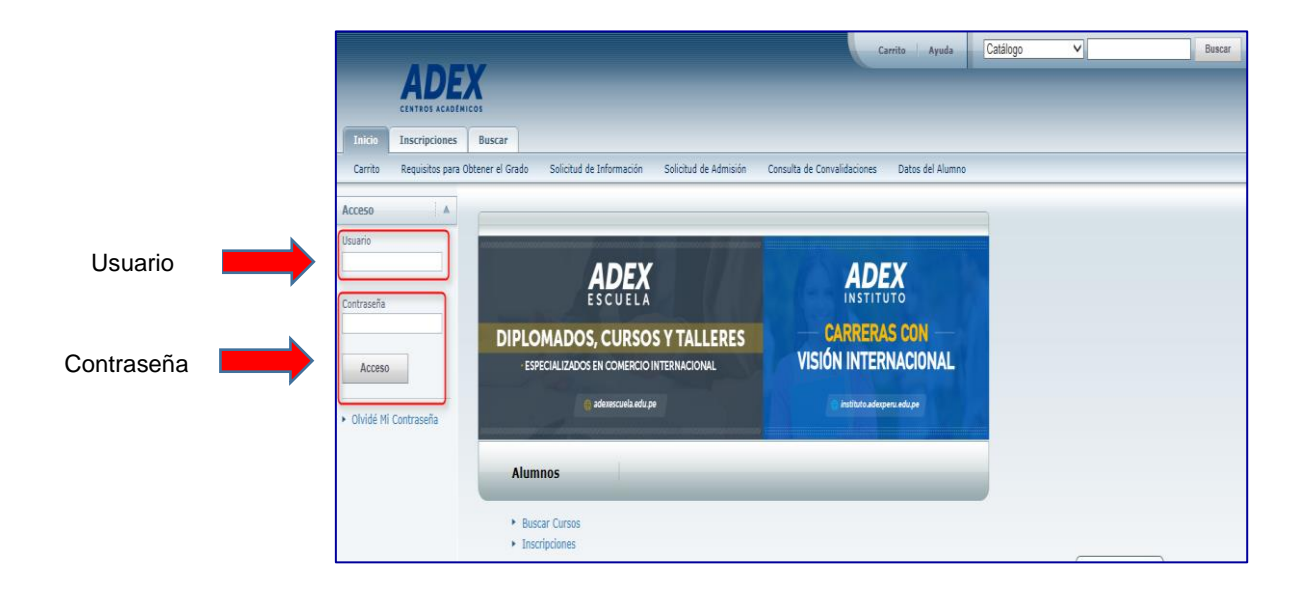

En la pantalla anterior deberá <u>ingresar su usuario y contraseña</u> (enviado previamente al correo del docente) y presiona el botón "Aceptar", a continuación se mostrará la pantalla inicial del Portal Web donde se podrá observar las opciones de "Asesoría", "Clases" y "Mi Perfil"

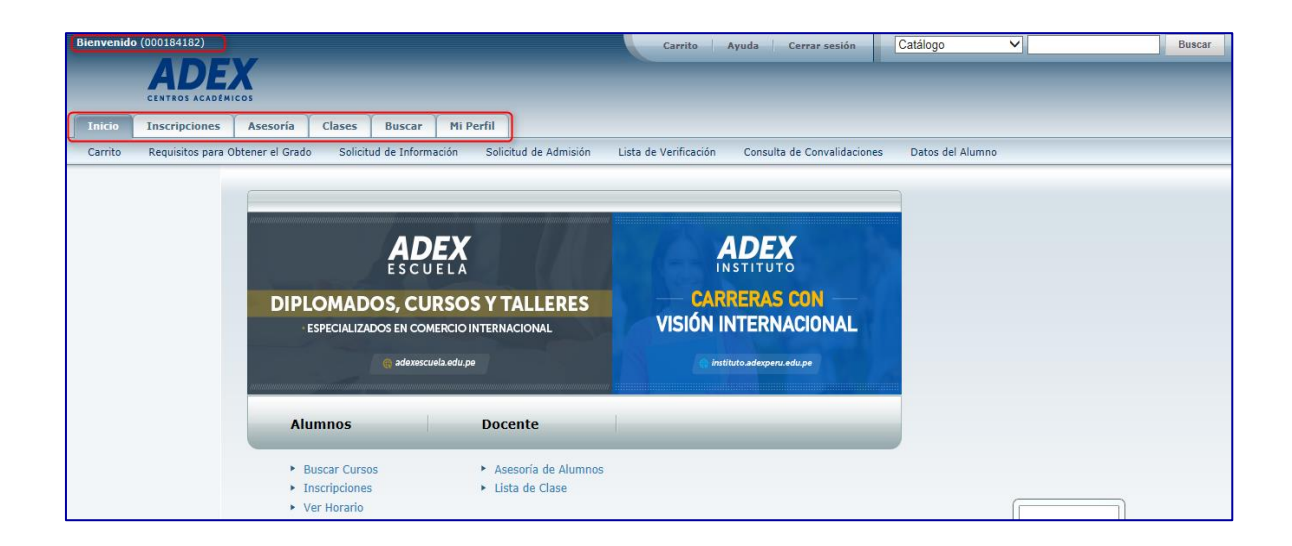

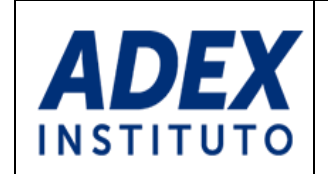

#### 3. CAMBIAR CONTRASEÑA

Para realizar el cambio de contraseña seleccionar:

**PASO 1:** Hacer clic en opción "Mi perfil" donde observará "Datos de la cuenta" y en el lado izquierdo encontrará las opciones: Configuración de Directorio, Contraseña y Pregunta de Seguridad.

PASO 2: Hacer clic en la opción Contraseña.

|   | Bienvenide                                | O (00018418<br>CENTROS | B2)     | Asesoría                                                                                                    | Clases                                                                              | Buscar                                                                                                   | Mi Perfil        |                | Carrito                   | Ayuda         | Cerrar sesión        | Catálogo |
|---|-------------------------------------------|------------------------|---------|----------------------------------------------------------------------------------------------------|-------------------------------------------------------------------------------------|----------------------------------------------------------------------------------------------------|------------------|----------------|---------------------------|---------------|----------------------|----------|
|   | Datos de                                  | Cuenta                 | Datos P | ersonales                                                                                                    | Grupo y Sut                                                                         | ogrupo Étnico                                                                                            | Direcciones      | Teléfonos      | Compartir Acceso          |               |                      |          |
| 2 | Configuració<br>Contraseña<br>Pregunta de | in de Directo          | prio    | Datos d<br>Enseguida<br>Usuario:<br>ID del Sis<br>Prefijo:<br>Nombre:<br>Segundo<br>Nombre:<br>Prefijo de<br>Apellido:<br>Apellido:<br>Sufijo:<br>Alias:<br>Correo<br>electrónic | e Cuent<br>se muestrar<br>00<br>tema: 00<br>LI<br>PI<br>HU<br>DP<br>00<br>00<br>Ihi | a<br>1 los datos de<br>10184182<br>10-184-182<br>LA KAREN<br>ZARRO<br>JJAMAN<br>41<br>10549<br>uamanp@ad | experu.edu.pe    | Compared 8 7   | 1 - 0 1995 - 2016 Elluri  |               | P. v.sus ofiliados   |          |
|   |                                           |                        |         |                                                                                                    |                                                                                     |                                                                                                    | PowerCampus Self | -Service® 8.7. | .1 · © 1995 - 2016 Elluci | ian Company L | P., y sus afiliados. |          |

Observará que el sistema le mostrará una pantalla con tres opciones: Contraseña actual, Contraseña nueva y Confirmar contraseña nueva.

#### PASO 3:

- Contraseña actual.- se ingresa la contraseña generada por el sistema (enviado por correo docente).
- Contraseña nueva.- se ingresa la contraseña que usted usara a partir de este momento.
- Confirmar contraseña nueva.- ingresa los mismos datos registrados en contraseña nueva.

Recuerde: La nueva contraseña debe cumplir con las siguientes características:

- Tener una longitud mayor a 7 dígitos.
- Incluir letras en mayúsculas y minúsculas.
- Incluir números.

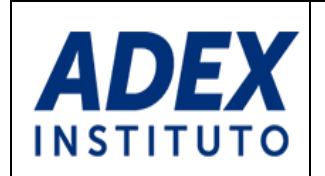

• Incluir caracteres especiales como (\*,\$,%,&,#).

|   | Bienvenido (000184182)                                            | Cos                                                                                                    | Carrito Ayuda Cerrar sesión Catálogo V Buscar                                                                                                    |
|---|-------------------------------------------------------------------|----------------------------------------------------------------------------------------------------|----------------------------------------------------------------------------------------------------|
|   | Inicio Inscripciones<br>Datos de Cuenta Datos Pe                  | Asesoría Clases Buscar Mi Perfil                                                                                                    | eléfonos Compartir Acceso                                                                                                    |
| 3 | Configuración de Directorio<br>Contraseña<br>Pregunta de Segundad | Contraseña Cambie su contraseña a una que sea fácil de recordar y q mavísculas, lettas en minúsculas y al menos un caracter Contraseña actual * Contraseña nueva Confirmar contraseña Guardar | ue sea difícil de adivinar. Su contraseña nueva debe ser por lo menos de 7 caracteres y debe incluir números, letras en<br>especial (como Ι, @, #, %, \$, 8, o _). |
|   |                                                                   | PowerCampus Self-Ser                                                                                                    | vice® 8.7.1 · © 1995 - 2016 Ellucian Company L.P., y sus afiliados.                                                                                                |

**PASO 4**: Luego de ingresar la nueva contraseña presiona el botón "Guardar" y el sistema le mostrará el siguiente mensaje de confirmación. Con esto habrá culminado la operación.

| Bienvenido (000184182)      | Carrito Ayuda Cerrar sesión Catálogo V Buscar                                                        |
|-----------------------------|----------------------------------------------------------------------------------------------------|
| ADE)                        | os                                                                                                   |
| Inicio Inscripciones        | Asesoría Clases Buscar Mi Perfil                                                                     |
| Datos de Cuenta Datos Per   | rsonales Grupo y Subgrupo Étnico Direcciones Teléfonos Compartir Acceso                              |
|                             | Contraseña                                                                                           |
| Configuración de Directorio | Su contraseña se cambió. A partir de ahora, use su contraseña nueva para autenticarse en el sistema. |
| Contraseña                  | Regresar a la Página de Cambiar Contraseña                                                           |
| Pregunta de Seguridad       | 5                                                                                                    |
|                             |                                                                                                    |
|                             | PowerCampus Self-Service® 8.7.1 · © 1995 - 2016 Ellucian Company L.P., y sus afiliados.              |
|                             |                                                                                                    |

**Sugerencia:** Es importante que usted cambie de contraseña cada cierto tiempo y no la comparta con nadie.

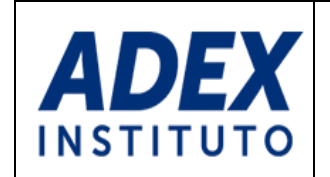

#### 4. CONSULTAR HORARIO

Para consultar su horario se dirige a la opción "Clases" y luego a la opción "Horario", el sistema mostrará una pantalla con la opción: Horario del Alumno.

|                           | Inicio Inscripciones Clases Finanzas Calificaciones Buscar Mi Perfil                    |
|---------------------------|-----------------------------------------------------------------------------------------|
|                           | Horario Solicitud de Permisos                                                           |
| $\bigcirc \blacktriangle$ | Horario                                                                                 |
| 2                         | Horario del Alumno                                                                      |
|                           |                                                                                         |
|                           | PowerCampus Self-Service® 8.7.1 · © 1995 - 2016 Ellucian Company L.P., y sus afiliados. |

En esta pantalla seleccionan la opción de "Horario del Alumno" y el sistema mostrará el horario de todas las asignaturas que se encuentra matriculada:

|                           | Clases Finanzas Calificaciones Buscar Mi Perfil                    |
|---------------------------|--------------------------------------------------------------------|
| Horario Solicitud de Perm | nisos                                                              |
|                           | Horario del Alumno                                                 |
| Horario del Alumno        |                                                                    |
| Opciones                  |                                                                    |
| Texto Ficha               | COTD/TEORIA/263N - CONTABILIDAD PARA TOMA DE DECISIONES            |
| Periodo                   | Créditos 2.00 Tipo INSTITUTO                                       |
| 2017/SEM02 V              | MIERCOLES 08:25 p.m 10:40 p.m.; San Borja, BLOQUE A, Salón         |
|                           | Instructor(es) SANCHEZ, EDWIN RUBEN                                |
| Cursos en el Carrito      |                                                                    |
| Espera                    | DIEM/TEORIA/263N - DESARROLLO DE IDEAS DE EMPRENDIMIENTO           |
| Cursos de Educación       | Horario DOMINGO 08:00 a.m 08:45 a.m.: San Boria, BLOOUE A. Salón S |
| Envior                    | MIERCOLES 06:45 p.m 08:15 p.m.; San Borja, BLOQUE A, Salón         |
|                           | Instructor(es) DIAZ, MAYKA ALEJANDKA                               |
|                           | EIAM/TEORIA/263N - ENTORNO INTERNACIONAL Y ACCESO A MERCADO        |
|                           | Créditos 3.00 Tipo INSTITUTO                                       |
|                           | VIERNES 06:45 p.m 08:15 p.m.; San Borja, BLOQUE A, Salón S         |
|                           | VIERNES 08:25 p.m 09:10 p.m.; San Borja, BLOQUE A, Salón SE        |
|                           |                                                                    |
|                           | FINI/TEORIA/263N - FUNDAMENTOS DE INVESTIGACION PARA LOS NE        |
|                           | Créditos 2.00 Tipo INSTITUTO                                       |
|                           |                                                                    |

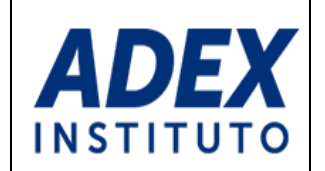

También puede ver el horario en bloques, para eso debe seleccionar la opción "Ficha", para ver el detalle del horario presionar el código de la asignatura.

| PTIT                    | FINI                                | DIEM                         | MCNE                         | EIAM                         |
|-------------------------|-------------------------------------|------------------------------|------------------------------|------------------------------|
| 00 pm                   |                                     |                              |                              |                              |
|                         |                                     |                              |                              |                              |
| 00 pm                   |                                     |                              |                              |                              |
| PTIT                    | IPNE                                | СОТД                         | MCNE                         | EIAM                         |
| TEORIA/26<br>BLOQUE A S | 3N TEORIA/263N<br>B33 BLOQUE A SB33 | TEORIA/263N<br>BLOQUE A SB33 | TEORIA/263N<br>BLOQUE A SB33 | TEORIA/263N<br>BLOQUE A SB33 |
| :00 pm                  |                                     |                              |                              |                              |
| LPCE<br>TEORIA/26       | 3N                                  |                              | LPCE<br>TEORIA/263N          |                              |
| BLOQUE A S              | B33                                 |                              | BLOQUE A SB33                |                              |
|                         |                                     |                              |                              |                              |

El sistema mostrará el detalle de la asignatura seleccionada.

| (00028554  |                   | X                      |                              |                        |              |                  |                                    |                                  |                                          |
|------------|-------------------|------------------------|------------------------------|------------------------|--------------|------------------|------------------------------------|----------------------------------|------------------------------------------|
|            | CENTROS ACADÉM    | ICOS                   |                              |                        |              |                  |                                    |                                  |                                          |
| Inicio     | Inscripciones     | Clases                 | Finanzas                     | Calificaciones         | Buscar       | Mi Perfil        |                                    |                                  |                                          |
| Horario    | Solicitud de Perm | isos                   |                              |                        |              |                  |                                    |                                  |                                          |
|            |                   | Horario                | o del Alun                   | ıno                    |              |                  |                                    |                                  |                                          |
| Horario de | l Alumno          | 2017 SEMI<br>PTIT/TEOR | ESTRE 02 NO<br>RIA/263N - PR | CHE<br>ODUCCION DE TEX | TOS E INFO   | RMES TECNICC     | S   Créditos 2.00                  |                                  |                                          |
|            |                   | Tipo de In             | Iscripción                   |                        |              | Tradicional      |                                    |                                  |                                          |
|            |                   | Cuotas                 |                              |                        |              | N/A              |                                    |                                  |                                          |
|            |                   | Instructor             | (es)                         |                        |              | CASTILLO, MA     | RIA DEL ROSARIO                    |                                  |                                          |
|            |                   | Duración               |                              |                        |              | 28/08/2017 -     | 17/12/2017                         |                                  |                                          |
|            |                   | Horario                |                              |                        |              | LUNES 08:25      | p.m 08:15 p.m.;<br>p.m 09:10 p.m.; | San Borja, BLC<br>San Borja, BLC | DQUE A, Salón SB33<br>DQUE A, Salón SB33 |
|            |                   | Prerrequis             | sitos                        |                        |              | N/A              |                                    |                                  |                                          |
|            |                   | Correquisi             | itos                         |                        |              | N/A              |                                    |                                  |                                          |
|            |                   | Tipos de C             | Créditos                     |                        |              | INSTITUTO        |                                    |                                  |                                          |
|            |                   | Clase                  |                              |                        |              | 2/ Lugares   8   | Restantes                          |                                  |                                          |
|            |                   |                        |                              |                        |              | Ablerto (Mili al | calizadoj                          |                                  |                                          |
|            |                   | Población              | principal y oti              | as poblaciones de a    | alumnos a qu | uienes se les pe | ermite inscribir este o            | curso:                           |                                          |
|            |                   |                        | Pob                          | ación Principal        | # de otro    | os Permitidos    | # de otros Insc                    | ritos                            |                                          |
|            |                   | Campus                 | San                          | Borja                  |              | 0                |                                    | 0                                |                                          |
|            |                   | Programa               | a INST                       | TTUTO                  |              | 0                |                                    | 0                                |                                          |
|            |                   | Escuela                | INST                         | TTUTO                  |              | 0                |                                    | 19                               |                                          |
|            |                   | Departan               | nento INST                   | ΤΤυτο                  |              | 0                |                                    | 19                               |                                          |
|            |                   | Curriculu              | m AN I                       | nternacionales         |              | 0                |                                    | 0                                |                                          |
|            |                   |                        |                              |                        |              |                  |                                    | D                                |                                          |
|            |                   |                        |                              |                        |              |                  |                                    | Regresar                         |                                          |

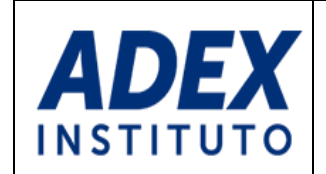

#### 5. CONSULTAR NOTAS

Para consultar las notas obtenidas en las diferentes evaluaciones realizar los siguientes pasos:

PASO 1: Dar clic en la opción "Calificaciones"

PASO 2: Dar clic en la opción "Reporte de Calificaciones".

PASO 3: Elegir el período a consultar

**PASO 4**: Seleccionar la asignatura a consultar y presionar en la opción "Ver calificación de actividades"

| And Bill Service - Calificacion X                                                                                                    |
|----------------------------------------------------------------------------------------------------|
| ← → C ① 10.31.1.126/ss/Records/GradesHome.aspx                                                                                                    |
| 🔛 Aplicaciones 🚧 ADEX Mesa de Ayude 🔟 CRM 🚧 :#INTRANETE: 🗅 Intranet - Alumno 🗅 Intranet - SIDIGE 🕒 Adex Data Trade 🕒 Self-Service - Inicio 🕒 Asistencia Docente A                                                                                                    |
| Bienvenido (000297215)<br>Carrito   Ayuda   Cerrar sesión   Catálogo V   Busca<br>CENTEOS ACADEMICOS                                                                                                    |
| Inicio Inscripciones Clases Finanzas Calumes Buscar Mi Perfil<br>Historial Académico No Oficial Solicitar Historial Académico Reporte de Calificaciones 2<br>Calificaciones<br>Puede consultar su Historial Académico no oficial que incluye los detalles acerca de su historial académico en la institución, ordenado por año y periodo académico. Puede también<br>consultar sus calificaciones y solicitar que le sean enviadas copias de su Historial Académico a cualquier persona en específico. |
| PowerCampus Self-Service® 8.7.1 · © 1995 - 2016 Ellucian Company L.P., y sus afiliados.                                                                                                    |

| ← → C ① 10.31.1.126/ss/Records/GradeReport.aspx                                                                                                    | ☆ :    |
|----------------------------------------------------------------------------------------------------|--------|
| 🛿 Aplicaciones 🚧 ADEX Mesa de Ayuda 🎍 CRM 🚧 :::INTRANET:: 🗅 Intranet - Alumno 🍐 Intranet - SIDIGE 🏠 Adex Data Trade 🖺 Self-Service - Inicio 🖒 Asistencia Docente A |        |
| Bienvenido (000297215) Carrito Ayuda Cerrar sesión Catálogo 🔻                                                                                                    | Buscar |
|                                                                                                    |        |
| Inicio Inscripciones Clases Finanzas Calificaciones Buscar Mi Perfil                                                                                               |        |
| Historial Académico No Oficial Solicitar Historial Académico Reporte de Calificaciones                                                                             |        |
| Dipciones Teporte de Calificaciones                                                                                                    |        |
| Veriodo     Seleccionar Periodo       2017/SEMESTRE 02     2017/SEMESTRE 02                                                                                        |        |
| PowerCampus Self-Service® 8.7.1 · © 1995 - 2016 Ellucian Company L.P., y sus afiliados.                                                                            |        |

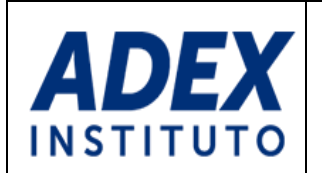

| Bienvenido (000297215)         | X         |                | -                 |                          | (                | Carrito     | Ayuda    | Cerrar sesión | Catálogo | ٣      |                      | Buscar    |
|--------------------------------|-----------|----------------|-------------------|--------------------------|------------------|-------------|----------|---------------|----------|--------|----------------------|-----------|
| Inicio Inscripciones           | Clases    | Finanzas       | Calificaciones    | Buscar                   | Mi Perfil        |             |          |               |          |        |                      |           |
| Historial Académico No Oficial | Solicitar | Historial Acad | émico Reporte (   | de Calificacio           | ones             |             |          |               |          |        |                      |           |
| Opciones 🔻                     | Reporte   | e de Calif     | icaciones - 2     | 017/SEM                  | IESTRE 02        | 2           |          |               |          |        |                      |           |
| Periodo<br>2017/SEMESTRE 02 V  | 5         | Serie 001      |                   |                          |                  |             |          |               |          |        |                      |           |
| Enviar                         | Sesión    | Curso          | Nombre            |                          |                  |             |          | Sección       | Créditos | Puntos | Calificación de Peri | odo Final |
| E Incrimin Decembra            | MAÑANA    | ECOP TEOP      | RIA ENGLIS        | H FOR COMMI              | RCIAL PURPOS     | SES         | $\frown$ | ▼ 401N        | 2.00     | 0.00   |                      |           |
| E Imprimir Reporte             | MAÑANA    | PCIN TEOR      | IA Ver<br>Acti    | Calificacione:<br>ividad |                  |             | 4)       | 401N          | 3.00     | 0.00   |                      |           |
|                                | MAÑANA    | STIM TEOP      | IA <u>SLOOK</u>   | JO DEL TRANS             | ar un in in iERN | NACIONAL DE | $\smile$ | 401N          | 1.50     | 0.00   |                      |           |
|                                | MAÑANA    | TCOR TEO       | RIA <u>TALLER</u> | DE COMUNIC               | ACION EN LAS     | ORGANIZACI  |          | 401N          | 1.50     | 0.00   |                      |           |
|                                | MAÑANA    | TDIM TEOP      | RIA <u>TALLER</u> | DISEÑO DE                | LA MATRIZ DE     | LA DISTRI   |          | 401N          | 2.00     | 0.00   |                      |           |
|                                | MAÑANA    | TICO TEOR      | IA <u>TALLER</u>  | DE INTELIGE              | NCIA COMERCI     | AL          |          | 401N          | 5.00     | 0.00   |                      |           |
|                                | MAÑANA    | TRANS TEC      | ORIA TRANSF       | ORTE INTERN              | ACIONAL          |             |          | 401N          | 3.00     | 0.00   |                      |           |
|                                | MAÑANA    | VARE TEOP      | RIA <u>VALORA</u> | CION Y REGI              | MENES ADUANI     | EROS        |          | 401N          | 3.00     | 0.00   |                      |           |

En la siguiente pantalla se muestra el resumen con las notas obtenidas por cada una de las Evaluaciones.

| lificaciones de Activ                                                                    | idades - 2017/SEMESTR                   | RE 02/MAÑAN                                | IA                                                                      |                                                        |                                                                             |                            |
|------------------------------------------------------------------------------------------|-----------------------------------------|--------------------------------------------|-------------------------------------------------------------------------|--------------------------------------------------------|-----------------------------------------------------------------------------|----------------------------|
| <b>U Progreso Fi</b><br>stillo, martha eliz                                              | nal de ENGLISH                          | FOR COM                                    | IMERCIAL                                                                | PURPOSES                                               |                                                                             |                            |
| 0 %                                                                                      |                                         |                                            |                                                                         |                                                        |                                                                             | 100.00                     |
|                                                                                          |                                         | 0.0                                        | 0 % Calificació                                                         | n Acumulada                                            |                                                                             |                            |
| Análisis de Califica                                                                     | ciones Finales Pond                     | erado Por: Activida                        | ad Método: P                                                            | 'onderado en cada activida                             | d                                                                           |                            |
| Análisis de Califica<br>• PROMEDIO FINAL                                                 | ciones Finales Ponde                    | erado Por: Activid;<br>Puntos<br>Obtenidos | ad Método: P<br>/ Máximo de<br>Puntos                                   | 'onderado en cada activida<br>Porcentaje Obtenido<br>* | d<br>/ Porcentaje<br>Potencial                                              | Captura de<br>Calificación |
| Análisis de Califica<br>v PROMEDIO FINAL<br>Nombre<br>EC 1                               | ciones Finales Pond<br>Fecha<br>Limite  | erado Por: Activid:<br>Puntos<br>Obtenidos | ad Método: P<br>/ Máximo de<br>Puntos<br>/ 20.00                        | onderado en cada activida<br>Porcentaje Obtenido<br>*  | / Porcentaje<br>Potencial<br>10.00 %                                        | Captura de<br>Calificación |
| Análisis de Califica<br>PROMEDIO FINAL<br>Nombre<br>EC 1<br>EC 2                         | ciones Finales Pondo<br>Fecha<br>Límite | erado Por: Actividi<br>Puntos<br>Obtenidos | ad Método: P<br>/ Máximo de<br>Puntos<br>/ 20.00<br>/ 20.00             | onderado en cada activida<br>Porcentaje Obtenido<br>*  | / Porcentaje<br>Potencial<br>10.00 %<br>15.00 %                             | Captura de<br>Calíficación |
| Análisis de Califica<br>PROMEDIO FINAL<br>Nombre<br>EC 1<br>EC 2<br>EC 3                 | ciones Finales Pondo<br>Fecha<br>Límite | Puntos<br>Obtenidos                        | ad Método: P<br>/ Máximo de<br>/ 20.00<br>/ 20.00<br>/ 20.00            | ronderado en cada activida<br>Porcentaje Obtenido<br>* | Ad<br>/ Porcentaje<br>Potencial<br>10.00 %<br>15.00 %<br>20.00 %            | Captura de<br>Calificación |
| Análisis de Califica<br>PROMEDIO FINAL<br>Nombre<br>EC 1<br>EC 2<br>EC 2<br>EC 3<br>EC 4 | ciones Finales Pond<br>Fecha<br>Límite  | Puntos<br>Obtenidos                        | ad Método: P<br>/ Máximo de<br>/ 20.00<br>/ 20.00<br>/ 20.00<br>/ 20.00 | onderado en cada activida<br>Porcentaje Obtenido<br>*  | Ad<br>/ Porcentaje<br>Potencial<br>10.00 %<br>15.00 %<br>20.00 %<br>25.00 % | Captura de<br>Calíficación |

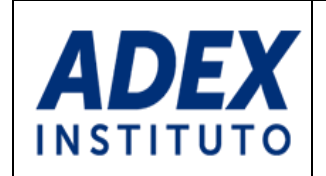

#### 6. CONSULTAR ESTADO DE CUENTA

Para realizar la consulta del estado de cuenta (pagado, pendiente de pago) de todas las cuotas, certificados, traslados o cualquier cupón previamente generado desde el Sistema Académico - Power Campus se debe de realizar los siguientes pasos:

PASO 1: Hacer clic en la opción "Finanzas".

PASO 2: Hacer doble clic en la opción "Documentos Emitidos"

| Bienvenido (000182372)<br>PowerCampus<br>by Ellucian™ |                                                                               | 1                    |              | Carrito   Po     | rtal Ayuda Cerrar sesión           | Catálogo |
|-------------------------------------------------------|-------------------------------------------------------------------------------|----------------------|--------------|------------------|------------------------------------|----------|
| Inicio Inscripciones                                  | Clases Finanzas                                                               | Calificaciones       | Buscar       | Mi Perfil        | Consentimientos y Reportes         |          |
| Saldo Estado de Cuenta                                | Ayuda Financiera                                                              | Acuerdos             |              |                  |                                    |          |
|                                                       | Finanzas<br>Puede consultar el sald<br>Documentos Emitid<br>Pasarela de Pagos | o de su cuenta, deta | lles de avud | a financiera o : | su estado de cuenta de facturación | •        |

Se abrirá una nueva pestaña indicando el estado de todos los cupones generados.

| Docι      | umento                                         | )5        |                 |                      |                        |                                                                                           |                     |                   |                         |         |        |
|-----------|------------------------------------------------|-----------|-----------------|----------------------|------------------------|-------------------------------------------------------------------------------------------|---------------------|-------------------|-------------------------|---------|--------|
| Nombre d  | de cliente: NIÑ                                | O DE GUZI | MAN, VI         | ZCARRA RAM           | IIRO DAVII             | )                                                                                         |                     |                   |                         |         |        |
| Nro. Doc. | Cliente                                        | ldCuota   | Número<br>cuota | Tipo de<br>documento | Número de<br>documento | Producto                                                                                  | Estado<br>documento | Fecha de<br>venc. | Gasto<br>administrativo | Interés | Total  |
| 70453575  | NIÑO DE<br>GUZMAN,<br>VIZCARRA<br>RAMIRO DAVID | 31659     | 0               | Factura/Boleta       | BV71-9860              | ADM. GESTIÓN DE<br>EMPRESAS - MATRÍCULA -<br>Cuota : 0 de 5 - Vencimiento<br>: Marzo/2018 | Pagado              | 3/27/2018         | 0.00                    | 0.00    | 250.00 |
| 70453575  | NIÑO DE<br>GUZMAN,<br>VIZCARRA<br>RAMIRO DAVID | 69622     | 0               | Cupón                | PwC-69622              | ADM. GESTIÓN DE<br>EMPRESAS - MATRÍCULA                                                   | Pendiente           | 8/20/2018         | 0.00                    | 0.00    | 250.00 |
| 70453575  | NIÑO DE<br>GUZMAN,<br>VIZCARRA<br>RAMIRO DAVID | 31749     | 1               | Factura/Boleta       | BV71-9861              | ADM. GESTIÓN DE EMP<br>1ERA CUOTA - D/N - Cuota :<br>1 de 5 - Vencimiento :<br>Marzo/2018 | Pagado              | 3/27/2018         | 0.00                    | 0.00    | 780.00 |

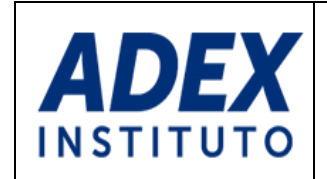

#### 7. PAGAR ON LINE

PASO 1: Hacer clic en la opción "Finanzas".

PASO 2: Hacer doble clic en la opción "Pasarela de pagos"

| <sup>Bienven</sup><br>Pow | ido (000182372)<br>/erCampus<br>by Ellucian™ |                    |                                | 1                    |               | Carrito Po     | rtal Ayuda Cerrar sesión           | Catálogo |
|---------------------------|----------------------------------------------|--------------------|--------------------------------|----------------------|---------------|----------------|------------------------------------|----------|
| Inicio                    | Inscripciones                                | Clases             | Finanzas                       | Calificaciones       | Buscar        | Mi Perfil      | Consentimientos y Reportes         |          |
| Saldo                     | Estado de Cuenta                             | Ayuda F            | inanciera                      | Acuerdos             |               |                |                                    |          |
|                           |                                              | Finanz<br>Puede co | 2 <b>as</b><br>nsultar el sald | o de su cuenta, deta | illes de ayud | a financiera o | su estado de cuenta de facturación | n.       |
|                           |                                              | Docum              | entos Emitid<br>la de Pagos    | 05                   | 2             |                |                                    |          |

PASO 3: Seleccionar el/los cupón(es) a pagar y clic en "Aceptar"

| Nombre de cliente: LEGONIA ESPINOZA, BRENDA KATHERINE                                                                                                    |         |
|----------------------------------------------------------------------------------------------------|---------|
| Nro. Doc.         Eod.Cliente         Cod. Moneda         Producto         Fecha erisión         Fecha de venc.         Cuota         Gast. Admin.         Interés         Total a f           co         6105         455/2006         SOL         151/213         16/07/2018         100         0.00         0.00 |         |
| a 51115 A550755 501 151213 15/02/2018 15/02/2018 10 0.0 0.0                                                                                                    | agar MN |
|                                                                                                    | 1       |
| 61148 45597066 SOL IST0234 16/07/2018 16/07/2018 1.00 0.00 0.00                                                                                                    | 1       |
| 61263         45697066         50L         15T0234         16/07/2018         1.00         0.00         0.00                                                                                                    |         |

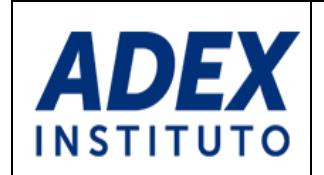

PASO 4: Seleccionar el medio de pago VISA o MasterdCard

| Pago de docu                                                                        | mento                                                                                                    |                                 |
|-------------------------------------------------------------------------------------|----------------------------------------------------------------------------------------------------|---------------------------------|
| Seleccione el me                                                                    | dio de pago que desea usar:                                                                                                    |                                 |
| VISA                                                                                |                                                                                                    |                                 |
| Ahora el tarjetahabiente<br>encuentran participando e<br>tranquilidad que su transi | ISA podrá realizar compras por la Internet y colocar su tarjeta VISA en los co<br>n Verified by VISA con la garantía y seguridad que solo VISA le puede ofrecer<br>cción será 100% segura. | mercios que se<br>r y tendrá la |
| MASTERCARD                                                                          |                                                                                                    |                                 |
| Pagar Facturas con Maste<br>el control de las fechas de<br>dinero                   | Card le Ayuda a: Eliminar la molestia de girar cheques,hacer pagos de último<br>vencimiento y evitar cargos por pagos atrasados, ganar recompensas , ahorr                                 | o momento,tener<br>ar tiempo y  |

**PASO 5:** Registrar el correo electrónico para enviar el comprobante de pago. Aceptar términos y condiciones y Clic en "Aceptar".

Tener en cuenta que se cobrará un sol por el servicio del pago en línea.

| Pago de do                                     | ocumento                              |                         |                                       |                 |             |                      |         |             |
|------------------------------------------------|---------------------------------------|-------------------------|---------------------------------------|-----------------|-------------|----------------------|---------|-------------|
| Datos del alumno                               | 1                                     |                         |                                       |                 |             |                      |         |             |
| Alumno: 45697066 LE<br>Información del documen | EGONIA ESPINOZA, BREND<br>to a pagar: | A KATHERINE             |                                       |                 |             |                      |         |             |
| Nro. Doc.                                      | Detalle                               | F. Emision              | F. Vcto                               | Moneda          | Monto cuota | Gasto administrativo | Interés | Total a Pag |
| 61115                                          | IST0213                               | 16/07/2018              | 16/07/2018                            | SOL             | 1.00        | 0.00                 | 0.00    |             |
| El costo por el uso del se                     | rvicio de pago en línea es de S       | / 1.00, este monto será | i incluido en el tota<br>denash@gmail | l de la transac | ción.       |                      |         |             |

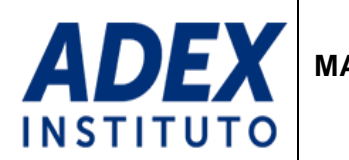

PASO 6: Ingresar los datos correctos de la tarjeta de crédito/débito. Clic en "Pagar"

| ADEX                                                                                                | <sup>тоtаl</sup><br>S/. 2.00       |
|----------------------------------------------------------------------------------------------------|------------------------------------|
| Tarjeta de Crédito o Débito<br>                                                                     | Fecha de Expiración<br>08 • 2022 • |
| Código de Seguridad<br>123<br>Nombre del Titular de la Tarjeta<br>Serral DINE<br>Correo Electrónico | Apellido del Titular de la Tarjeta |
| Cancelar (                                                                                          | 6 Pagar                            |
| Este formutario cumple con los estándares de segundad d                                             | de la industria de medios de pago  |

**PASO 7:** Si la transferencia fue exitosa, se mostrará el detalle de la transacción con la opción de "Imprimir" si así lo requiere.

|                                                                                               |                                                                                   |                | acion    |               |                |                                                                             |                                                                                                    |                                                                                                    |                     |                 |
|-----------------------------------------------------------------------------------------------|-----------------------------------------------------------------------------------|----------------|----------|---------------|----------------|-----------------------------------------------------------------------------|----------------------------------------------------------------------------------------------------|----------------------------------------------------------------------------------------------------|---------------------|-----------------|
| Número<br>Fecha d<br>Tienda:<br>Teléfon<br>Direcció<br>Dominio<br>Número<br>Alumno<br>Descrip | ) de pedido:<br>e pedido:<br>0:<br>n:<br>0:<br>0:<br>0 de Tarjeta:<br>1:<br>cion: |                |          |               |                | 5667<br>25/07/<br>Asocia<br>618333<br>AV. JAV<br>http://<br>421355<br>GERAL | 2018 11:23:38 a<br>ción de exporta<br>33<br>/IER PRADO ES<br>/intranet.ceade<br>;*****9473<br>.DINE CARDEN. | m.<br>adores<br>STE 2875, SAN<br>STE 2875, SAN<br>STE 2875, SAN<br>STE 2875, SAN<br>STE 2875, SAN<br>STE 2875, SAN<br>STE 2875, SAN<br>STE 2875, SAN<br>STE 2875, SAN<br>STE 2875, SAN<br>STE 2875, SAN<br>STE 2875, SAN<br>STE 2875, SAN<br>STE 2875, SAN<br>STE 2875, SAN<br>STE 2875, SAN<br>STE 2875, SAN | N BORJA<br>DEZ      |                 |
| Nro.<br>Doc.                                                                                  | Cód.Cliente                                                                       | Cód.<br>Moneda | Producto | Fecha emisión | Fecha de venc. | Cuota                                                                       | Gast. Admin.                                                                                                | Interés                                                                                                    | Total a Pagar<br>MN | Men. Respuesta  |
|                                                                                               |                                                                                   |                |          | 45 (07)2040   | 45/07/2010     | 4.00                                                                        | 0.00                                                                                                    | 0.00                                                                                                    | 100                 | cours. Complete |